Bourton and District U3A Website - Bourton & District u3a: Membership (u3asites.org.uk)

Or the full web address is: https://u3asites.org.uk/bourton/page/33473

From the Membership webpage select **Member Login** from the right hand side.

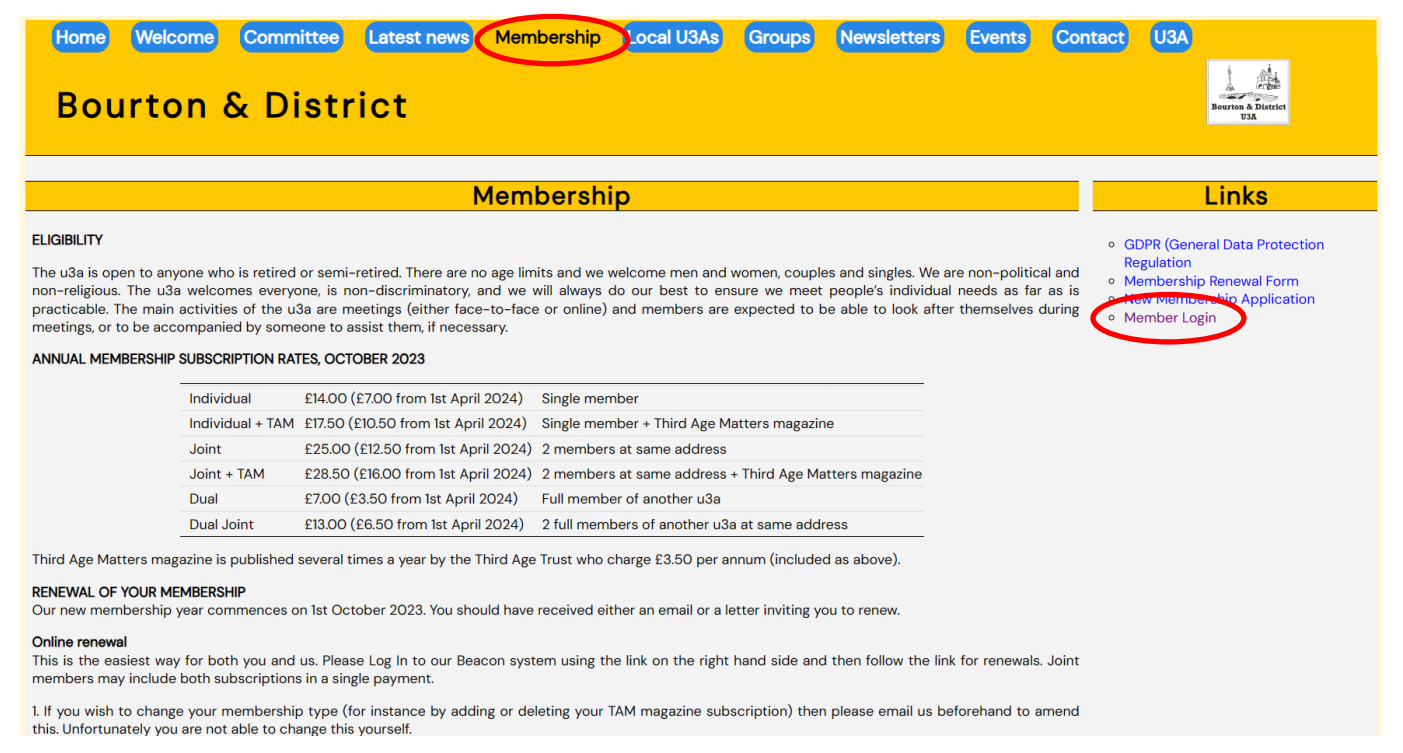

On the Beacon Homescreen (shown below) enter your **Email** address and **Password** and then select **Confirm Identity**. Note, if you have not registered a Password then select **Register for** a membership account. This will then send you an email containing a link which then takes you to a Beacon screen prompting you to enter your details such as **U3A Membership Number**, **Email Address**, **Postal Address** including **Post Code** and you can select your Password. When completed, you will then be returned to the screen shown below where you can log into the system to renew your membership subscription.

| u3a<br>Beacon                                                                                                    | Bourton and District                                                                          |
|----------------------------------------------------------------------------------------------------|-----------------------------------------------------------------------------------------------|
| Return                                                                                                    | to Bourton and District u3a website                                                           |
| Bourton ar                                                                                                    | nd District u3a Members Portal                                                                |
| l I                                                                                                    | Please identify yourself                                                                      |
| E-mail                                                                                                    |                                                                                               |
| Password                                                                                                    | ۲                                                                                             |
|                                                                                                    | Confirm Identity                                                                              |
|                                                                                                    | Forgotten Password                                                                            |
| If you have not created a password for your membership account,<br>use the Register link below to set one up.<br>Register for a membership account |                                                                                               |
| If the Membership Secret<br>(you v                                                                                                    | ary has updated your e-mail address use Verify e-mail<br>vill also need to set your password) |
| Enquiries: membership@                                                                                                    | gbanddu3a.org.uk or contact the Membership Secretary                                          |

When logged in you are presented with the following options. To renew your membership subscription select **Renew your membership**. You can also check your personal details to ensure we have the latest information by selecting **Update your personal details**.

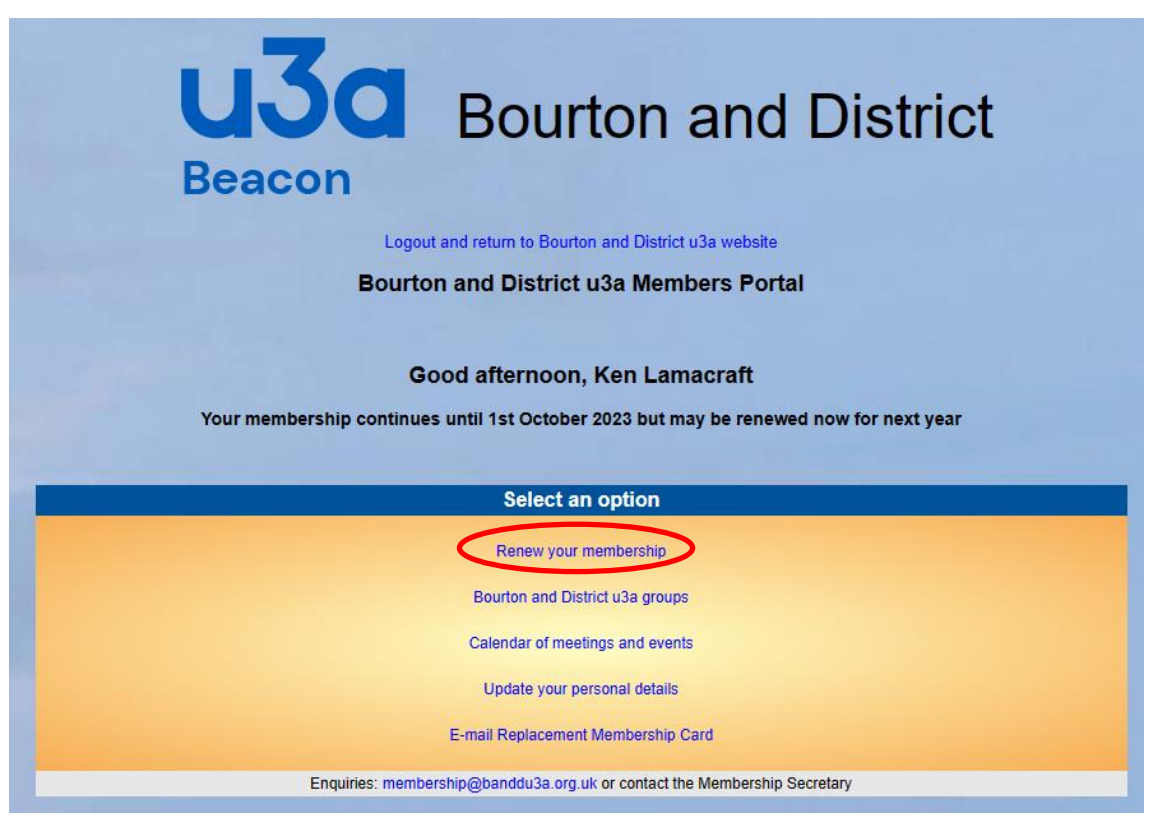

The screen below shows what your Membership Renewal should be for the forthcoming year. If you are a UK Tax Payer then please select the first check box (shown by the green circle) to ensure our U3A can claim the relevant Gift Aid. If you are happy with the details then select **Make Payment**.

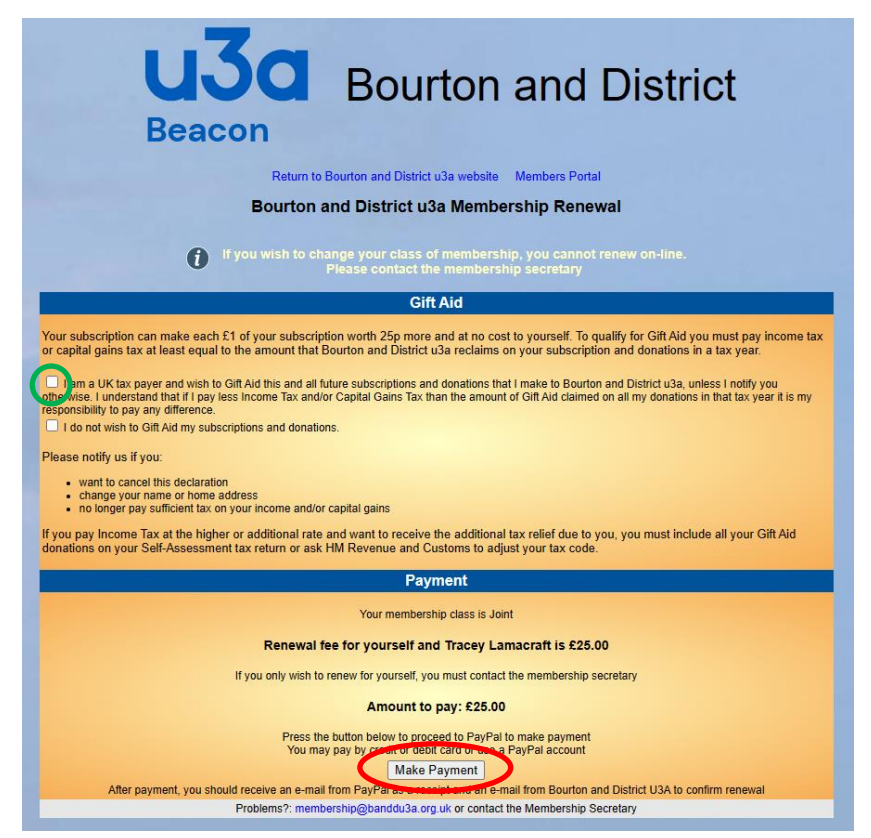

When you have selected **Make Payment** you will see a summary page of what you are about to pay and a button to take you to PayPal to make the payment. You do **<u>not</u>** need a PayPal account.

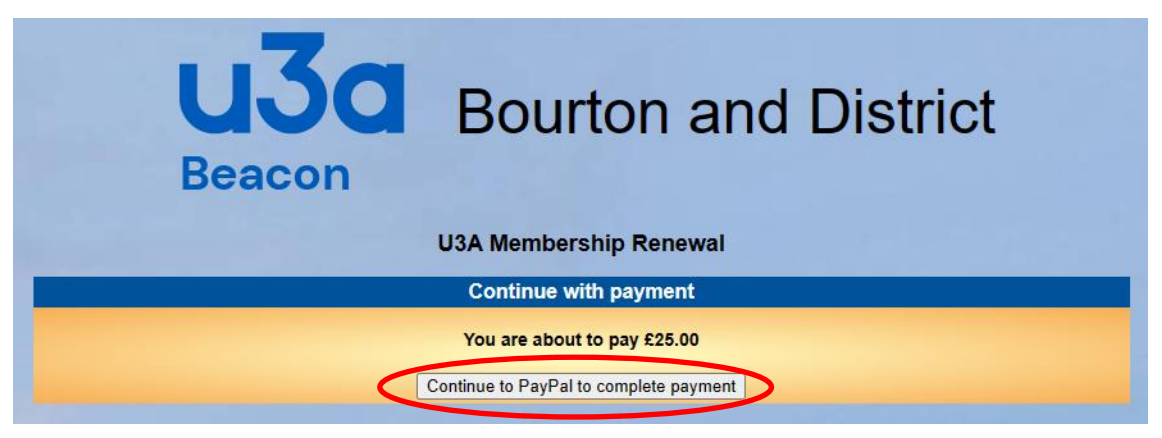

The following shows how to make the required payment using the PayPal system as a **Guest** (i.e. without having a PayPal account).

## Select Pay with Debit or Credit Card.

| F €25.00 GBP                                                                           |
|----------------------------------------------------------------------------------------|
| Pay with PayPal                                                                        |
| Your eligible purchases are covered by PayPal's Buyer<br>Protection program. See terms |
| Email or mobile number                                                                 |
| Password                                                                               |
| Forgot password?                                                                       |
| Log In                                                                                 |
| or                                                                                     |
| Pay with Debit or Credit Card                                                          |
|                                                                                        |
| Cancel and return to Bourton & District U3A                                            |
| Section Section Français Section Français Español 中文                                   |

You will then be taken to a screen where you need to enter all your particular details including **Billing Address** and **Card details**, see below. Note, ensure **Country** is set to **UK** as the default setting is for United States as shown.

| Pay with debit o                                                                                                    | r credit card          |
|----------------------------------------------------------------------------------------------------|------------------------|
| We don't share your finar<br>merchant.                                                                                                    | ncial details with the |
| Country/Region<br>United States                                                                                                    | ~                      |
| Email                                                                                                    |                        |
| Phone type Phone in the second second | number                 |
|                                                                                                    | 0                      |
| Card number                                                                                                    |                        |
| Expiration date                                                                                                    | CVV                    |
| Billing address                                                                                                    |                        |
| First name                                                                                                    | Last name              |
| Street address                                                                                                    |                        |
| Apt., ste., bldg. (optiona                                                                                                    | al)                    |

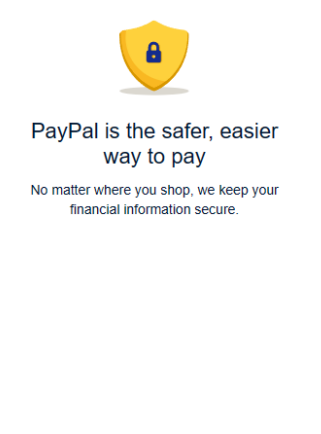

Scroll down to the bottom to complete your payment by selecting **Pay now as guest**.

| Address line 2 (optional)<br>Bourton on the Water                                                                                                    |  |  |  |  |
|----------------------------------------------------------------------------------------------------|--|--|--|--|
| Town/City<br>Cheltenham                                                                                                    |  |  |  |  |
| County (optional)<br>Gloucestershire                                                                                                    |  |  |  |  |
| Postcode<br>GL54 2AT                                                                                                    |  |  |  |  |
| Save information & create your PayPal account                                                                                                    |  |  |  |  |
| You acknowledge the <b>terms</b> of the service PayPal provides to<br>the seller, and the <b>Privacy Statement</b> . No PayPal account<br>required.                                                                                                    |  |  |  |  |
| We'll pre-authorise up to £25.00 GBP on your card, then send<br>you back to the seller to complete your purchase. If you don't<br>complete it or the purchase amount changes, any pending pre-<br>authorisations usually drop off within 1 working day. |  |  |  |  |
| Pay now as guest                                                                                                    |  |  |  |  |
| Already got a PayPal account? Log in                                                                                                    |  |  |  |  |
| Cancel and return to merchant                                                                                                    |  |  |  |  |
|                                                                                                    |  |  |  |  |
| Legal User Agreement Privacy © 1999-2023                                                                                                    |  |  |  |  |

Payment confirmation shown below.

Click on **Return to Seller** to return back to our U3A Beacon system Homescreen which will now have been updated to reflect your membership continuation.

| PayPal                                                                                              |        |  |
|----------------------------------------------------------------------------------------------------|--------|--|
|                                                                                                    |        |  |
| You paid £25.00 GBP to Bourton & District U3A                                                       |        |  |
| Details                                                                                             |        |  |
| Paid with:<br>VISA-4034<br>This transaction will appear on your statement as PAYPAL<br>*BOURTONDIST | £25.00 |  |
| Purchase details:<br>Receipt number: 2273010278546630<br>We'll send confirmation to:                |        |  |
| Seller details:<br>Bourton & District U3A                                                           |        |  |
| Return to Seller                                                                                    |        |  |

To return back to our U3A Website and Exit Beacon, select Logout and return to Bourton and District u3a website.

| <text><text><text><text></text></text></text></text>                      |
|---------------------------------------------------------------------------|
| Select an option                                                          |
| Bourton and District u3a groups                                           |
| Calendar of meetings and events                                           |
| Update your personal details                                              |
| E-mail Replacement Membership Card                                        |
| Enquiries: membership@banddu3a.org.uk or contact the Membership Secretary |
| Select an option                                                          |

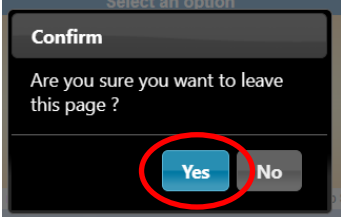

## And back to our website and all complete!!

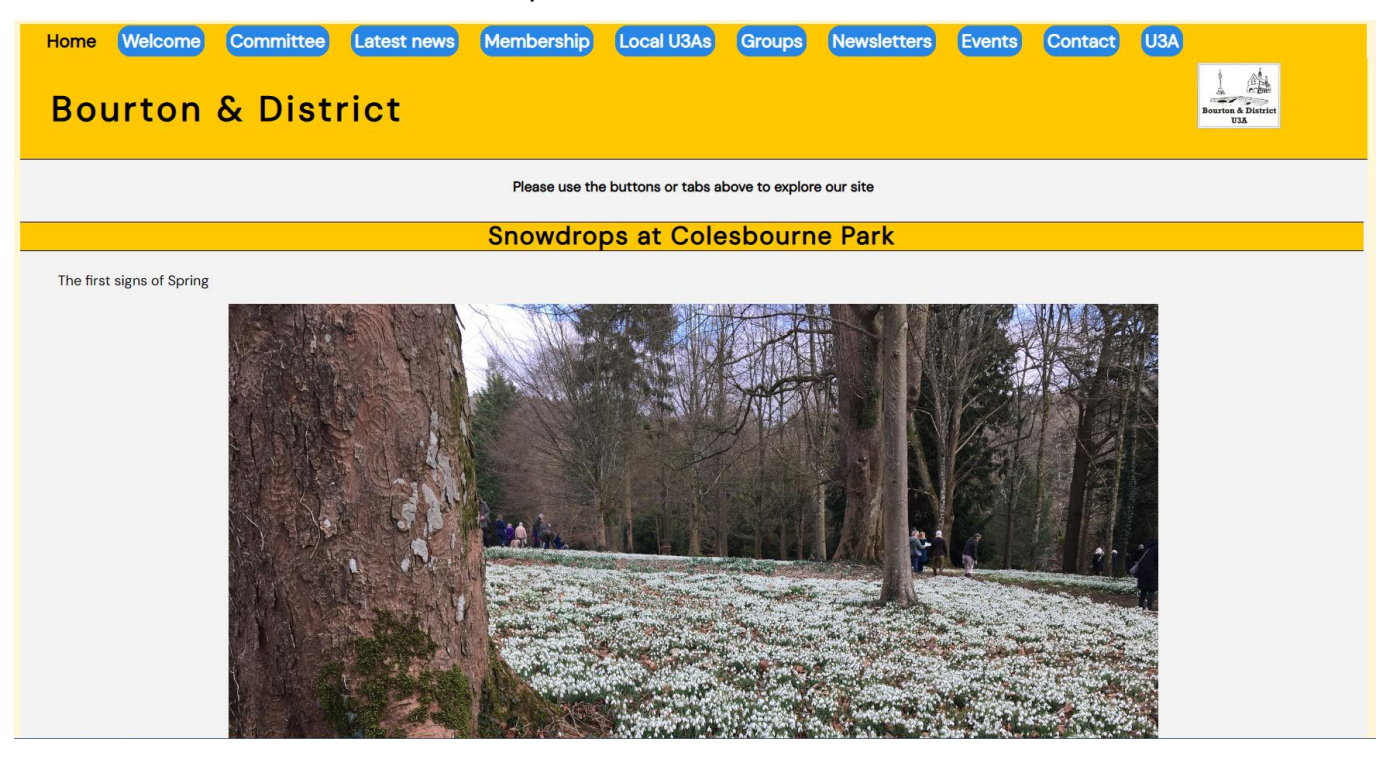